(文京町地区)各部局長等 殿

弘前大学保健管理センター所長 佐藤 研

(公印省略)

令和6年度 心電図・血液検査等の実施について(通知)

このことについて、労働安全衛生法等により下記のとおり実施します。

この健康診断は受診が**義務**づけられていますので、対象者全員が受診できるようお取り計らい願います。

記

#### 1. 対象者

今年度中に35歳及び40歳以上になる教職員(週30時間以上勤務で通算契約期間が1年以上の者) ※令和6年度の採用者で、雇入時健康診断を受けた方は、受診不要。

# <u>2. 検査日時等</u>

| 【日時】令和6年7月4日(木)~7月30日(火)9:00~11:00 |  |  |  |
|------------------------------------|--|--|--|
| 男性)7日間 7/4, 5, 9, 10, 16, 17, 18   |  |  |  |
| 女性)4日間 7/23, 24, 25, 30            |  |  |  |
| 【場所】 <b>保健管理センター</b>               |  |  |  |
| ※本町地区は 11月1日~12月11日の日程で実施          |  |  |  |

※農場、学園町、青森キャンパス勤務者は、青森県総合健診センターへ依頼しているため対象外

### 3. 検査項目

◆心電図検査

#### ◆血液検査

- ・肝機能 (AST, ALT, γGT)
- ・血中脂質(中性脂肪, HDLコレステロール, LDLコレステロール)
- ・貧血(赤血球,血色素)・血糖・腎機能(クレアチニン, eGFR)
- \*ピロリ菌検査・・・満40歳の方のみ
- ◆**腹囲計測**(各自計測)

<u>4. 問診</u>: Webで実施します。6月20日以降、CWSにログインし、**健診希望日前日までに**「イベン トー覧」から回答してください。Web問診に回答すると、「受診票」が表 示されます。各自、印刷の上必ずご持参ください。

[CWS] https://cws-ap-ccms.jk.hirosaki-u.ac.jp/cws/cws?@SC=yoyaku-sindenzu-ketueki

<u>5. 事前予約</u>: 混雑を避けるため、事前予約にご協力ください。6月20日以降、CWSにログインし、 「イベントー覧」から予約してください。別紙1 予約方法(心電図・血液検査)参照

### 6. 当日持参

- ・Web問診回答後に表示される「受診票」を必ず持参してください。
- ・健診実施時は、マスクを着用願います。
- 7. その他

・40歳以上の方の健診結果は、特定健康診査として保険者へ提供します。

人間ドック等の検査結果(今年度)を提出することで、本健康診断に替えることができます。

### 8.健康診断の結果について

・健康診断の結果は、CWS (COMPANY Web Survice) で通知します。受診した方は、各自ご確認 願います。なお、精密検査が必要と判断された方へは、別途、通知します。

担当:保健管理センター 内線:3118,3128

別紙1

# 予約方法(心電図·血液検査)

2024.06 保健管理センター

| 「 <b>心電図・血液検査」</b> は、事前に Web 予約をしていただきます。予約サイト内で                                        |  |  |  |
|-----------------------------------------------------------------------------------------|--|--|--|
|                                                                                         |  |  |  |
| なお、学内LANへの接続が必要です。                                                                      |  |  |  |
| 予約受付期間: 6 月 20 日(木)~ (空きがある場合は当日も予約可)<br>※健診までの流れ・・1.Web 予約・腹囲入力・問診 )⇒ 2. 受診票印刷 )⇒ 健診受診 |  |  |  |

# 1. 予約サイトについて

予約は,Web 給与明細の公開等を行っている<u>「CWS」</u>から行います。アクセスする際に は、個人の <u>Hiroin-ID 、パスワード</u>が必要になります。

https://cws-ap-ccms.jk.hirosaki-u.ac.jp/cws/cws?@SC=yoyaku-sindenzu-ketueki

# 【注意】予約ページでは、Web 問診の内容として<u>「腹囲」を入力する</u>箇所があります。 あらかじめ自分の腹囲を測定しておいてください。

※立位で軽く息を吐き、臍の高さで水平に測ります(妊娠中のかたは測定不要) (メジャーのないかたは、受診の際、受付後にお貸しします)

- 2. 予約方法
  - (1) <u>学内ネットワークに接続可能な環境から</u>、各位の端末(パソコン、タブレット、スマートフォン)により、上記 URL にアクセスしてください。
  - (2) 右の画面が表示されます。個人の Hiroin-ID とパスワードでログイン してください。

| ユーザーD:<br>パスワード:<br>ロウイン<br>ロウイン<br>目前のIDでアクセンしてください、(HisinDについて https://to.biosakir.usg.k/santosciae)<br>バスワード変更にこちら https://to.biosakir.usg.k/santosciae)                      |                        |                 | ログイン                   |                            |      |
|----------------------------------------------------------------------------------------------------|------------------------|-----------------|------------------------|----------------------------|------|
| ロクイン<br><b>  かたージ</b><br><u>HiroinID</u> でアクセスしてください。(HiroinID について <u>https://to.hirosaki-u.as.k/sendor-fac</u> )<br>バスワード変更にこちら <u>https://to.hirosaki-u.as.k/sendor-fac</u> ) |                        |                 | ューザーID :<br>パスワード :    |                            |      |
| <mark>- 妙七-ジ<br/>HitcoinD</mark> でアクセスしてください。(HisoinDについて <u>https://to.hisoabi-uus.k/senios-iss</u> )<br>バスワード変更はこちら <u>https://to.hisoabi-uuc.k/chaoge-pastsoori</u>           |                        |                 |                        | ログイン                       |      |
| ↓ めてージ<br>HiroinIDでアクセスしてください。(HiroinDについて https://hohiroadir.use.k/sentosciae)<br>パスワード変更はこちら https://hohirosci-use.k/charger_contexent                                         |                        |                 |                        |                            |      |
| かけージ<br>HiroinIDでアクセスしてください。(HiroinDについて https://he.hiroasif-u.as.k/sendor-fac)<br>バスワード変更はこちら https://he.nikesaif-u.as.ki/charge-contexend                                      |                        |                 |                        |                            |      |
| <u>HiroinID</u> でアクセスレてください。(HiroinDについて <u>httm://mc.hiromaki-uuc.b/sentse-las</u> )<br>バスワード変更はこちら <u>httm://to.nkosski-uuc.k/change-essasoni</u>                              |                        |                 |                        |                            |      |
| バスワード変更はこちら <u>https://itc.hkrosaki-u.ac.jp/change-password</u>                                                                                                    | xht-ジ                  |                 |                        |                            |      |
|                                                                                                    | ↓ 炒セージ<br>HiroinIDでアクセ | スレてください。(Hiroin | DCOUT <u>httm://it</u> | s hirosaki-u us. k/senice- | lat) |

(3) 画面上部の「イベントー覧」から 「心電図血液検査 2024」を選び、 次の画面で「サービス名称」の 「心電図・血液検査予約&問診」 をクリック、「新規予約」をクリック し入力ページまで進みます。
※「一時保存」「確認」はクリックしないで → ください。

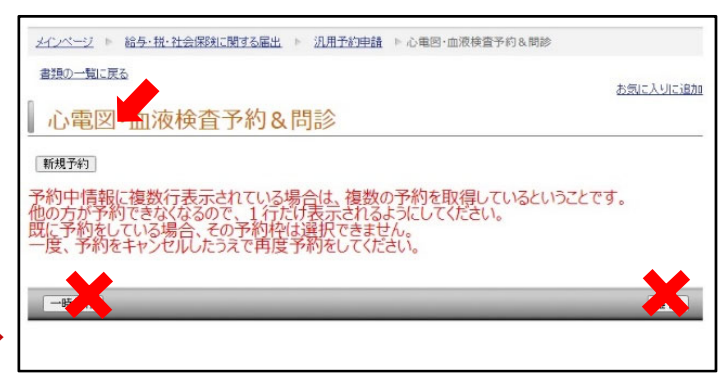

 (4) 「心電図・血液検査予約 &問診」の入カページで、

 <u>「予約区分」と「予約枠選択」</u> を指定します。

| <u>メインページ</u> ▶ 給 <u>与・税・雇用保険に関する届出</u> ▶ <u>汎用予約申請</u> ▶ 心電図・血液検査予約&問診            |                                                         |            |  |
|------------------------------------------------------------------------------------|---------------------------------------------------------|------------|--|
| 心電図·血液検査                                                                           | <sup>お気に入りに</sup><br>査予約&問診                             | <u>:追加</u> |  |
| 職員番号                                                                               | 2023                                                    |            |  |
| 属出日                                                                                | 2023年 06月 13日                                           |            |  |
| 予約者氏名<br>予約者氏名カナ                                                                   | en en en en en en en en en en en en en e                |            |  |
| 所属名称<br>年度末年齢                                                                      | 総務部人事課人事グループ<br>46歳                                     |            |  |
| 予約区分<br>予約枠選択                                                                      | [必須] 検索<br>未選択 検索 [必須]                                  |            |  |
| 実施日                                                                                |                                                         |            |  |
| 【A】腹囲測定<br>事前に測定し、各自入力してください<br>(妊娠中の方は不要です)                                       | cm<br>小数点箅 1 位まで(例:68.5)                                |            |  |
| 測定方法:立位で軽く息を吐き、臍の<br>衣服1枚の上から測定し、1 c m引し<br>腹囲はできるだけ事前に測定し、入力<br>事前測定できない方には、検査時にメ | 高さで水平に測ってください。<br>いて記載してください。<br>してください。<br>ジャーを貸出しします。 |            |  |
| 【B】以下の質問にお答えください 1 心聴疾患に躍ったことがありますか                                                |                                                         |            |  |

(4)-1 「予約区分」では、

# 自身の所属する地区の

グループコードを選択します。 文京町キャンパス (富野町・白神 含む) にて勤務の職員は「文京」、 <u>本町キャンパス</u>にて勤務の職 員は「<u>本町」</u>となります。(予約 区分は所属の地区のみ選択でき ます。)

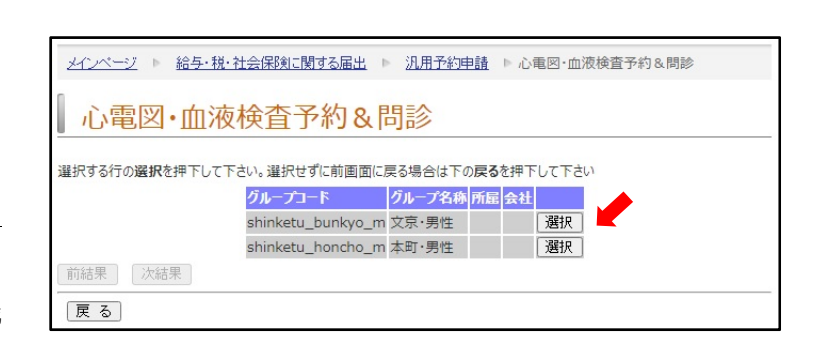

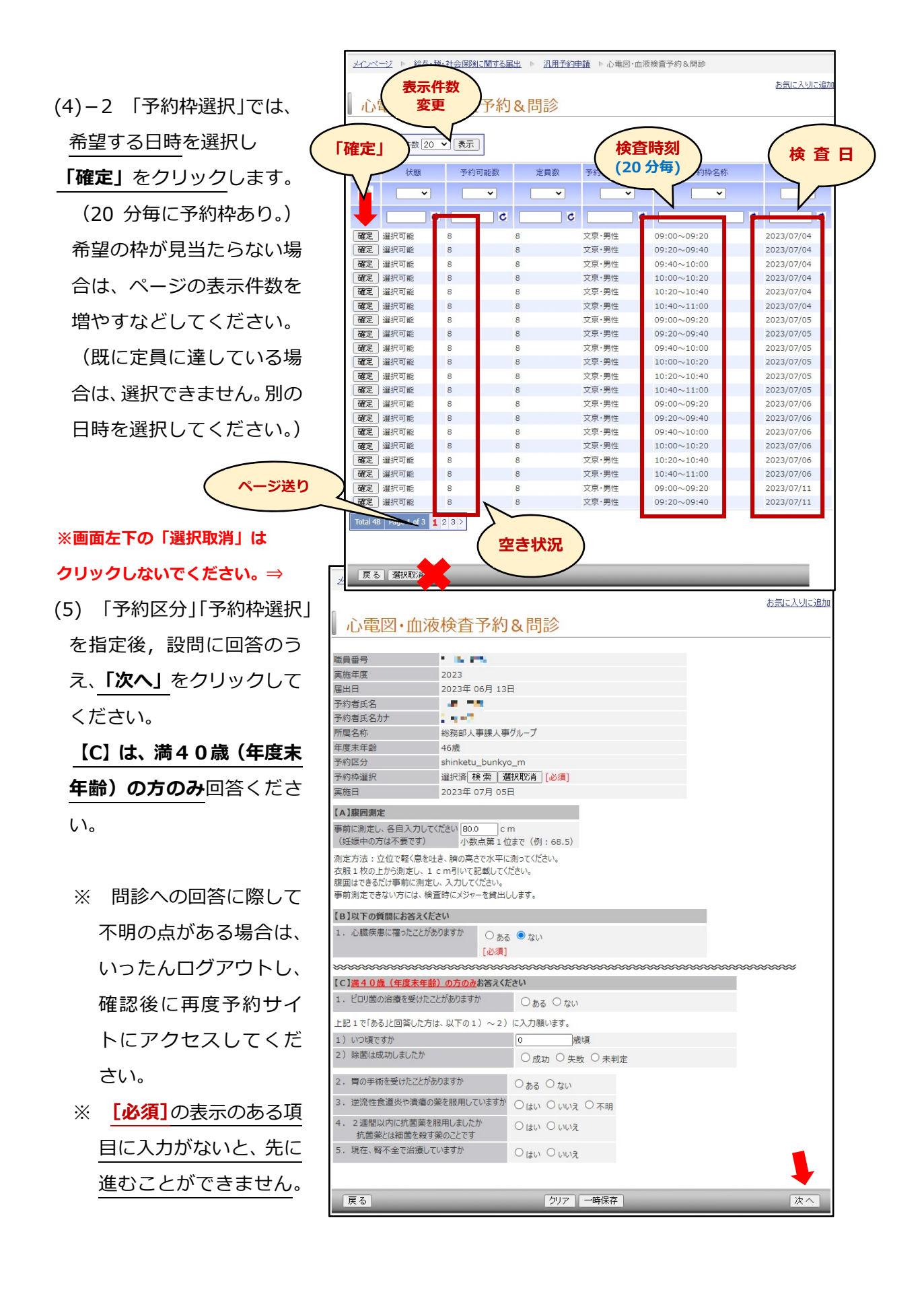

 (6) 入力内容の確認画面が 表示されます。表示された
 回答内容に問題がなければ
 「送信」をクリックしてください。
 「心電図・血液検査予約&問診【完了】」画面が表示されたら、「受診票ダウンロード」
 をクリックしてください。

| メインページ ト 給与・税・雇用保                      | 戦に関する届ら                                                                                                    | 土 ▷ <u>汎用予約申請</u> ▷ 心電図·血液検査予約&問 | 10       |  |
|----------------------------------------|----------------------------------------------------------------------------------------------------|----------------------------------|----------|--|
| -                                      |                                                                                                    |                                  | お気に入りに追加 |  |
| 心電図・血液検済                               | 查予約:                                                                                                    | &問診                              |          |  |
|                                        |                                                                                                    |                                  |          |  |
| 職員番号                                   | Contraction of the last of the last of the |                                  |          |  |
| 実施年度                                   | 2023                                                                                                    |                                  |          |  |
| 届出日                                    | 2023年 06月                                                                                                    | 13日                              |          |  |
| 予約者氏名                                  |                                                                                                    |                                  |          |  |
| 予約者氏名力ナ                                | 10.000 B                                                                                                    |                                  |          |  |
| 所属名称                                   | 総務部人事調                                                                                                    | 果人事グループ                          |          |  |
| 年度末年齢                                  | 46歳                                                                                                    |                                  |          |  |
| 予約区分                                   | shinketu_bu                                                                                                    | unkyo_m                          |          |  |
| 予約枠選択                                  | 選択済                                                                                                    |                                  |          |  |
| 実施日                                    | 2023年 07月                                                                                                    | 引 05日                            |          |  |
| 【A】腹囲測定                                |                                                                                                    |                                  |          |  |
| 事前に測定し、各自入力してください。                     | 80.0 c m                                                                                                    |                                  |          |  |
| (妊娠中の方は不要です)                           |                                                                                                    |                                  |          |  |
| 【B】以下の質問にお答えください                       |                                                                                                    |                                  |          |  |
| 1. 心臓疾患に罹ったことがありますか                    | か ない                                                                                                    |                                  |          |  |
| 1)疾患名※全角26文字以内                         |                                                                                                    |                                  |          |  |
| 2) 羅串年齢                                | 0歳頃                                                                                                    |                                  |          |  |
| <ol> <li>3)現在の状況</li> </ol>            |                                                                                                    |                                  |          |  |
| <ol> <li>4) 诵院歴※3) で诵院していたの</li> </ol> | 場合 0歳まで運                                                                                                    | 10元                              |          |  |
| 5) その他※全角26文字以内                        |                                                                                                    |                                  |          |  |
| 2. 心電図検査で異常を指摘された                      | ことがありますか                                                                                                    | ない                               |          |  |
| 1) 指摘内容※全角26文字以内                       |                                                                                                    |                                  |          |  |
| 2) 精密検査の有無                             |                                                                                                    |                                  |          |  |
| 3)精密検査の結果                              |                                                                                                    |                                  |          |  |
| 【C】満40歳(年度末年齢)の方                       | <u>のみ</u> お答えくださ                                                                                                    | さい                               |          |  |
| 1. ピロリ菌の治療を受けたことがあり                    | ますか                                                                                                    |                                  |          |  |
| 1) いつ頃ですか                              |                                                                                                    | 0歲頃                              |          |  |
| 2)除菌は成功しましたか                           |                                                                                                    |                                  |          |  |
| 2. 胃の手術を受けたことがありますか                    | þ                                                                                                    |                                  |          |  |
| 3. 逆流性食道炎や潰瘍の薬を服用                      | 用していますか                                                                                                    |                                  |          |  |
| <ol> <li>2 週間以内に抗菌薬を服用しま</li></ol>     | :したか<br>です                                                                                                    |                                  |          |  |
| 111国楽Cは紺国で取り楽のこと                       | 0.9                                                                                                    |                                  |          |  |
| 9. 現住、肖小主で泊線しています)                     |                                                                                                    |                                  |          |  |
|                                        | 修正                                                                                                    |                                  | 送信       |  |
|                                        |                                                                                                    |                                  |          |  |

(7) <u>受診票がPDF形式</u>で
ダウンロードされますので、
印刷し、検査当日に検査場所
まで持参ください。
(注意事項は検査前に必ず一読
願います)
※受診票を再印刷する際は、
CWSトップページ左側の

「提出物処理状況一覧」から
書類番号を選択、再度受診票を
ダウンロードして印刷できます。

| 株診日(予約日時) 2023/07/05 10:40~11:00<br>所属名 総務部人事課人事グループ<br>職員番号 氏名(戸籍氏名) (フリガナ)                           | 。<br>生年月日 年度末年齢 性別<br>『』『』『『』』『『』』 満46歳 男性 |  |  |  |  |
|----------------------------------------------------------------------------------------------------|--------------------------------------------|--|--|--|--|
| 【A】腹囲測定<br>80.0 cm ※小数第一位まで(例:68.5)                                                                    |                                            |  |  |  |  |
| <ul> <li>【B】以下の質問にお答えください</li> <li>1. 心臓疾患に罹ったことがありますか</li> <li>1)疾患名</li> <li>2) 歴史生体</li> </ul>      | ない                                         |  |  |  |  |
| 2) 催息年初<br>3) 現在の状況<br>4) 通院歴<br>5) その他                                                                |                                            |  |  |  |  |
| <ol> <li>2. 心電図検査で異常を指摘されたことがありますか</li> <li>1) 指摘内容</li> <li>2) 精密検査の有無</li> <li>3) 精密検査の結果</li> </ol> | ない                                         |  |  |  |  |

### 3. 予約の変更について

予約完了後に変更する場合は、再度CWSにログインし、画面上部の

「イベントー覧」から「心電図血液検査 2024」を選び「予約中情報」の表示を確認のうえ、 <u>左側の「キャンセル」</u>をクリックします。2-(6)と同様の画面に移りますので、 画面下部の「送信」をクリックすれば、キャンセルが完了します。

(その際、「**受診票ダウンロード」が再び表示されますが、無視**してください。)

- その後、再度、「新規予約」から予約と問診の入力を行ってください。
  - ※ 予約を変更する場合は、変更前の予約をキャンセルしないと、他の方が予約できなく なります。必ずキャンセルしたうえで再予約してください。
  - ※ 一度入力した Web 問診の回答は、キャンセルすると無効になります。再度入力して ください。
  - ※ 既に入力済みの予約と Web 問診の内容は、CWSトップページ左側の「提出物処理 状況一覧」から確認することができます。

| メインページ ▶ 給与・税・雇用保険に関する届出 ▶ 汎用予約申請 ▶ 心電図・血液検査予約&問診                                                                                         |           |               |             |       |    |
|----------------------------------------------------------------------------------------------------|-----------|---------------|-------------|-------|----|
| 書類の一覧に戻る                                                                                                    |           |               |             |       |    |
| 心電図·血液検査予約                                                                                                    | り&問診      |               |             | 02234 |    |
| 予約中情報                                                                                                    |           |               |             |       |    |
| 予約者氏名 予約者氏名力                                                                                                    | 予約枠グループ名称 | 実施日           | 予約枠名称       |       |    |
| キャンセル                                                                                                    | 文京·男性     | 2023年 07月 05日 | 10:40~11:00 |       |    |
| 新規予約 予約中情報に複数行表示されている場合は、複数の予約を取得しているということです。 他の方が予約できなくなるので、1 行だけ表示されるようにしてください。 既に予約をしている場合、その予約枠は選択できません。 一度、予約をキャンセルしたうえで再度予約をしてください。 |           |               |             |       |    |
| 一時保存                                                                                                    | _         | _             | _           | _     | 確認 |

| Hiroin-ID,パスワードについての問い合わせ先                  | 健康診断についての問い合わせ先                |
|---------------------------------------------|--------------------------------|
| ◇文京町 → 内線 3726 (情報基盤センター)                   | 山前大学保健管理センター                   |
| ◇本 町 → 内線 5120 (サブセンター)                     | 内 線 : 3118                     |
| ◇全学共通 → <u>cc-staff@ml.hirosaki-u.ac.jp</u> | E-mail:jm3118@hirosaki-u.ac.jp |